### LEM ELETTRONICA®

# DM200HD

**DVB-T / DVB-C HD ENCODER GUIDA UTENTE** 

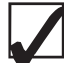

4K UltraHD HDMI 2.2 Loop through

Elevato livello di uscita

USB pen drive video Player

- Sincronizzazione Audio-Video ottimizzata
- RF Loop through 5... 2.200 MHz
- Video bit rate fino a 30 Mbps

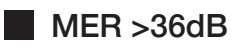

Basso consumo e funzione energy saving in stand-by

#### Ready for **MADE IN ITALY** UHDTV

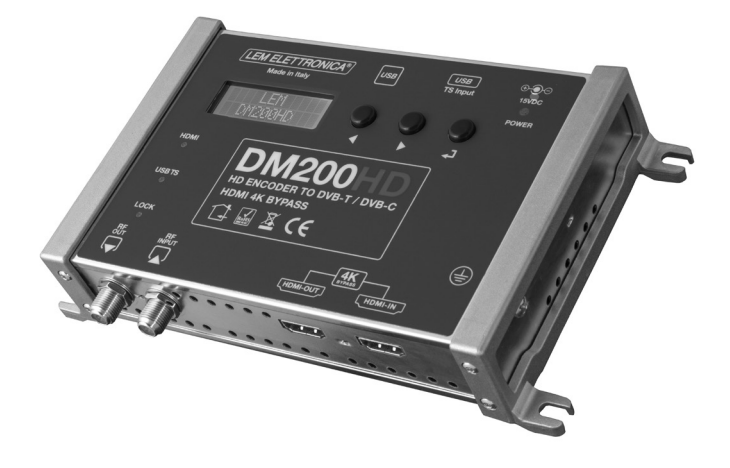

Versione. 1.3

| AUDIO - VIDEO             |       |                                                    |
|---------------------------|-------|----------------------------------------------------|
| CODIFICHE VIDEO           |       | H.264                                              |
| INTERFACCIA VIDEO         |       | HDMI 2.2                                           |
| RISOLUZIONI VIDEO         |       | 576p - 720p - 1080p                                |
| VIDEO BITRATE             | Mbp/s | 5 30                                               |
| CODIFICHE AUDIO           |       | MPEG AC3 DTS AAC                                   |
| USCITA RF                 |       |                                                    |
| BANDE                     | MHz   | VHF: E5 E12 +S11 S20 / UHF: E21 E69                |
| MER                       | dB    | >36                                                |
| LIVELLO DI USCITA RF      | dBµV  | 70 100                                             |
| PASSAGGIO ING./USCITA RF  |       | 5 2.200 MHz Loss ≤ 2                               |
| DVB-T                     |       |                                                    |
| CONSTELLAZIONE - FEC      |       | QPSK - 16QAM - 64QAM - 1/2 - 2/3 - 3/4 - 5/6 - 7/8 |
| INTERVALLO DI GUARDIA     |       | 1/4 - 1/8 - 1/16 - 1/32                            |
| PORTANTI DI MODULAZIONE   |       | 2K/8K                                              |
| LARGHEZZE DI BANDA CANALE | MHz   | 6 / 7 / 8                                          |
| DVB-C                     |       |                                                    |
| CONSTELLAZIONE            |       | 16QAM - 32QAM - 64QAM - 128QAM -256QAM             |
| GENERALE                  |       |                                                    |
| ALIMENTAZIONE             | Volt  | 15VDC (Alimentatore esterno 100-240VAC 50/60Hz)    |
| CONSUMI                   | W     | 4,8 Watt Max. / 3,5 Watt Standby (Energy saving)   |
| DIMENSIONI                | mm    | 193x109x39h                                        |
| TEMPERATURA DI UTILIZZO   | C°    | 0 45                                               |

### Descrizione simboli e sicurezza elettrica

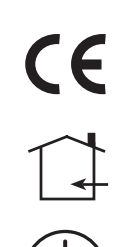

Prodotto conforme ai requisiti del marchio CE

L'installazione è consentita solo in locali asciutti e su una superficie non infiammabile. Assicurarsi che ci sia un'adeguato ricircolo d'aria.

Simbolo indicante morsetto per la messa a terra

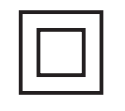

Simbolo indicante che l'alimentatore esterno fornito a corredo è conforme ai requisiti di sicurezza richiesti per dispositivi di classe II

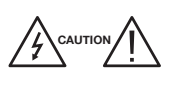

Per evitare rischi di incendi o folgorazioni non aprire l'alimentatore fornito a corredo.

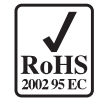

Prodotto conforme alla normativa RoHS 2011/65EU

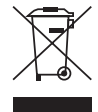

Ai sensi dell'art. 24del Decreto Legislativo 14 marzo 2014, n. 49 "Attuazione della Direttiva 2012/19/UE sui rifiuti di apparecchiature elettriche ed elettroniche(RAEE)" Il simbolo del cassonetto barrato riportato sull'apparecchiatura o sulla sua confezione indica che il prodotto alla fine della propria vita utile deve essere raccolto separatamente dagli altri rifiuti per permetterne un adeguato trattamento e riciclo.

### Istruzioni importanti per la sicurezza

- 1. Leggere con attenzione il presente manuale
- 2. Conservare il manuale
- 3. Rispettare le avvertenze
- 4. Seguire le istruzioni
- 5. Non esporre il dispositivo a temperature eccessive
- 6. Non installare in prossimità di acqua, pioggia o umidità
- 7. Posizionare il dispositivo in ambiente ben ventilato e asciutto
- 8. Installare in orizzontale o verticale
- 9. Collegare l'alimentatore ad una presa di corrente scollegabile
- 10. Scollegare l'apparato in caso di lunghi periodi di inutilizzo o durante i temporali
- 11. Utilizzare solo eventuali accessori e complementi consigliati dal costruttore
- 12. Mai rimuovere i coperchi senza aver prima scollegato il prodotto dalla rete elettrica
- 13. Non utilizzare il prodotto in ambienti con temperatura superiore a 45 °C
- 14. Non ostruire i fori di ventilazione presenti sul prodotto

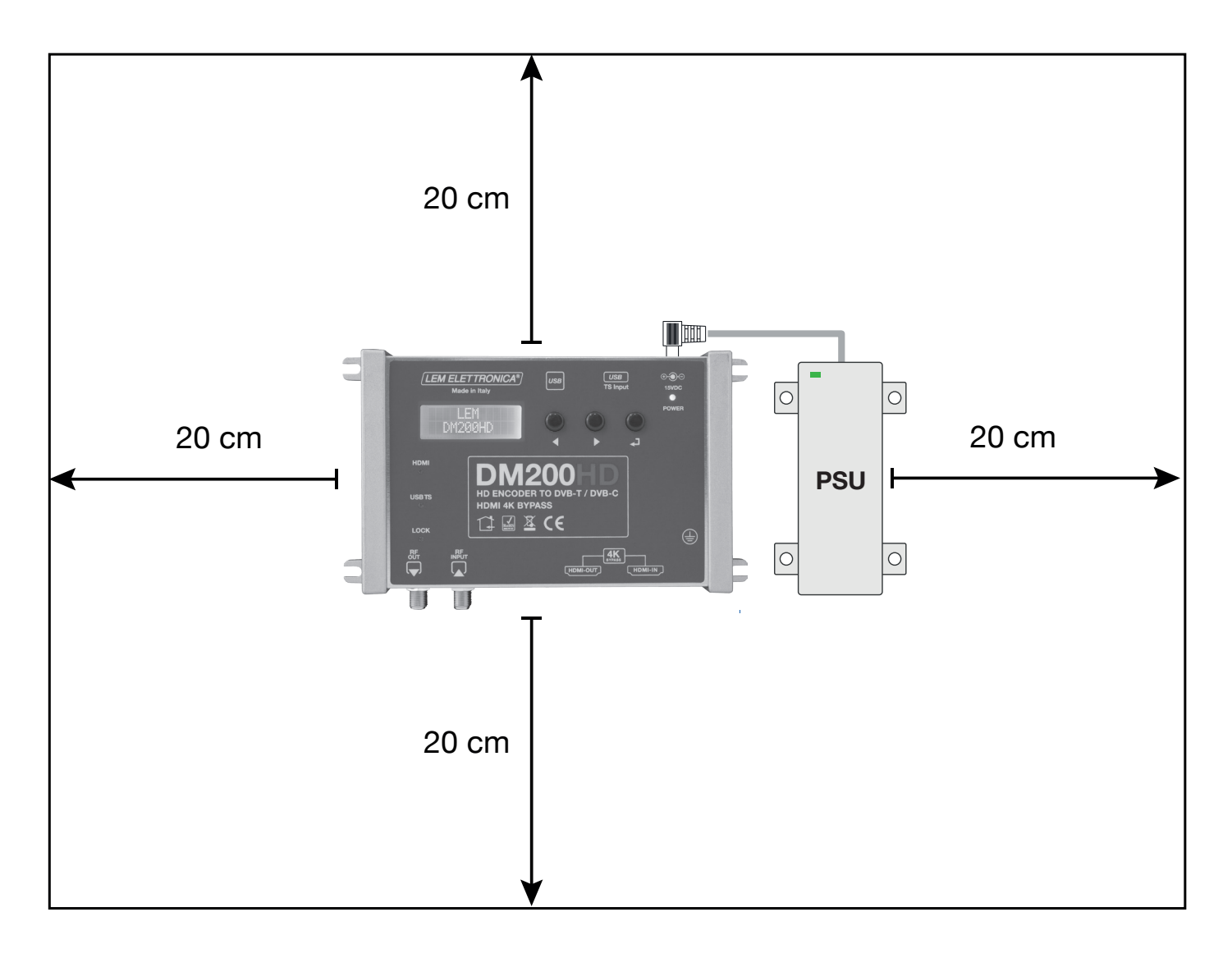

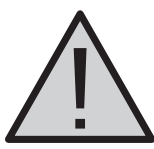

- Utilizzare solo l'alimentatore fornito a corredo.
- Per evitare il rischio di incendio o folgorazione, non esporre i prodotti alla pioggia o all'umidità.
- I prodotti non devono entrare in contatto con acqua o essere bagnati da liquidi.
- Non posizionare i prodotti vicino a fonti di calore o in posti con umidità.
- In caso di installazione in un armadio o in un vano incassato prevedere un'adeguata ventilazione e il rispetto delle distanze minime riportate nel disegno sottostante.
- Predisporre l'allacciamento alla rete elettrica in conformità alle norme vigenti nel paese di installazione e in maniera che possa essere facilmente scollegata.

### **DESCRIZIONE DM200HD**

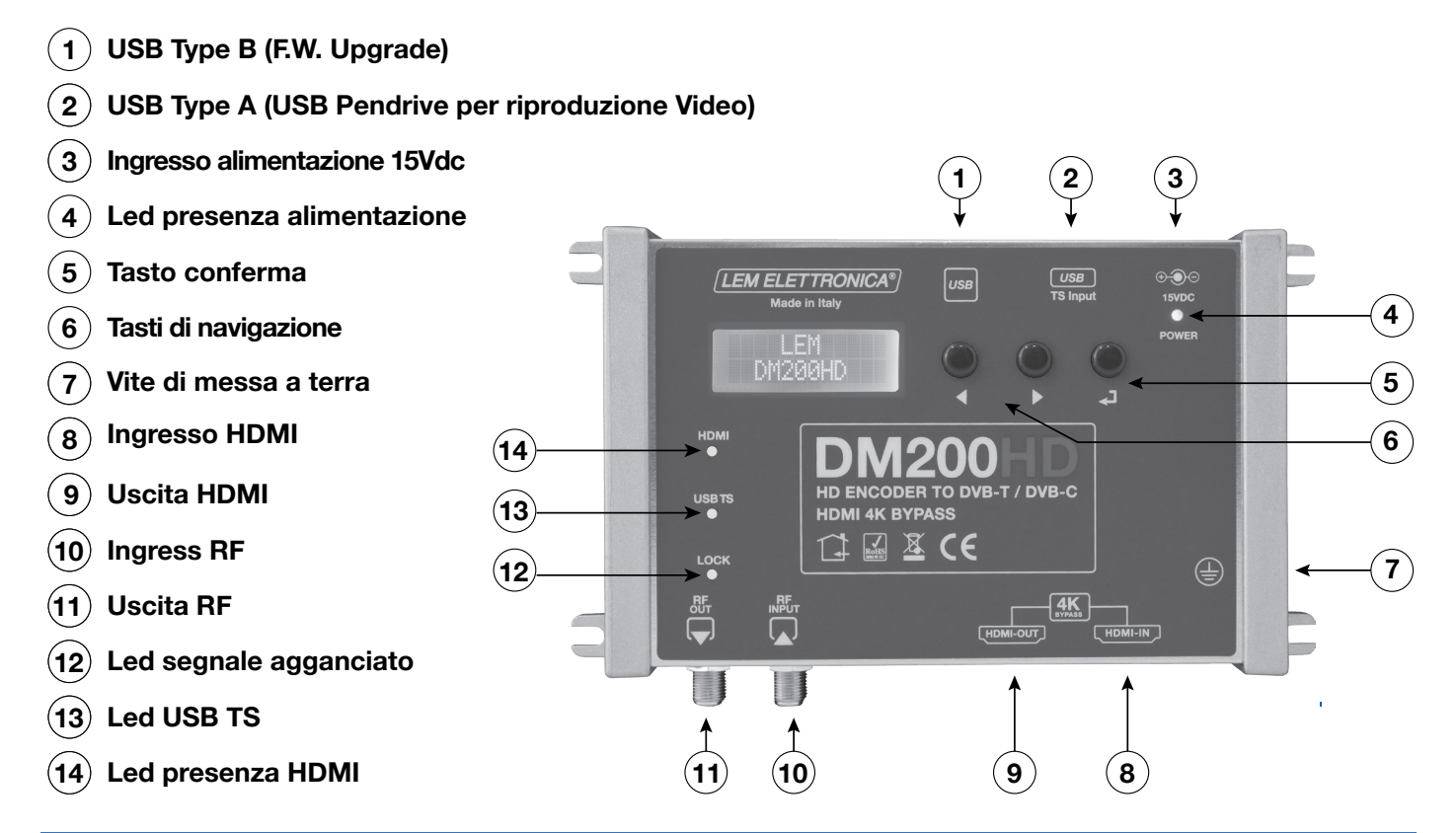

#### Bitrate (Mbit/s) per canali DVB-T da 8MHz

|             |     | INTERVALLI DI GUARDIA (TG) |       |       |       |  |
|-------------|-----|----------------------------|-------|-------|-------|--|
| MODULAZIONE | FEC | 1/4                        | 1/8   | 1/16  | 1/32  |  |
|             | 1/2 | 4.98                       | 5.53  | 5.85  | 6.03  |  |
|             | 2/3 | 6.64                       | 7.37  | 7.81  | 8.04  |  |
| ODSK        | 3/4 | 7.46                       | 8.29  | 8.78  | 9.05  |  |
| QPSK        | 5/6 | 8.29                       | 9.22  | 9.76  | 10.05 |  |
|             | 7/8 | 8.71                       | 9.68  | 10.25 | 10.56 |  |
|             | 1/2 | 9.95                       | 11.06 | 11.71 | 12.06 |  |
| 16QAM       | 2/3 | 13.27                      | 14.75 | 15.61 | 16.09 |  |
|             | 3/4 | 14.93                      | 16.59 | 17.56 | 18.10 |  |
|             | 5/6 | 16.59                      | 18.43 | 19.52 | 20.11 |  |
|             | 7/8 | 17.42                      | 19.35 | 20.49 | 21.11 |  |
|             | 1/2 | 14.93                      | 16.59 | 17.56 | 18.10 |  |
|             | 2/3 | 19.91                      | 22.12 | 23.42 | 24.13 |  |
| 640AM       | 3/4 | 22.39                      | 24.88 | 26.35 | 27.14 |  |
| 04QAW       | 5/6 | 24.88                      | 27.65 | 29.27 | 30.16 |  |
|             | 7/8 | 26.13                      | 29.03 | 30.74 | 31.67 |  |

Tabella (1)

### Bitrate (Mbit/s) per canali DVB-C

| BANDA  | MODULAZIONE |       |       |        |        |  |  |  |
|--------|-------------|-------|-------|--------|--------|--|--|--|
| CANALE | 16QAM       | 32QAM | 64QAM | 128QAM | 264QAM |  |  |  |
| 8MHz   | 25.64       | 32.05 | 38.47 | 44.88  | 51.29  |  |  |  |
| 6MHz   | 19.23       | 24.04 | 28.85 | 33.66  | 38.47  |  |  |  |

Tabella (2)

## UTILIZZO CON SORGENTE HDMI

- 1\_Collegare i cavi coassiali rispettivamente all'uscita e all'entrata RF.
- 2\_Collegare il cavo HDMI della sorgente con l'ingresso del DM200HD e collegare il cavo HDMI con l'uscita del modulatore e l'ingresso del TV.
- 3\_Collegare il jack di alimentazione e solo poi presa di rete. Terminata la sequenza di boot sarà possibile programmare a piacere il modulatore DM200HD.
- 4\_II led **HDMI** si accede se viene rilevata la presenza di un segnale audio video corretto all'ingresso HDMI. II led **LOCK** si accende se il segnale video è conforme.

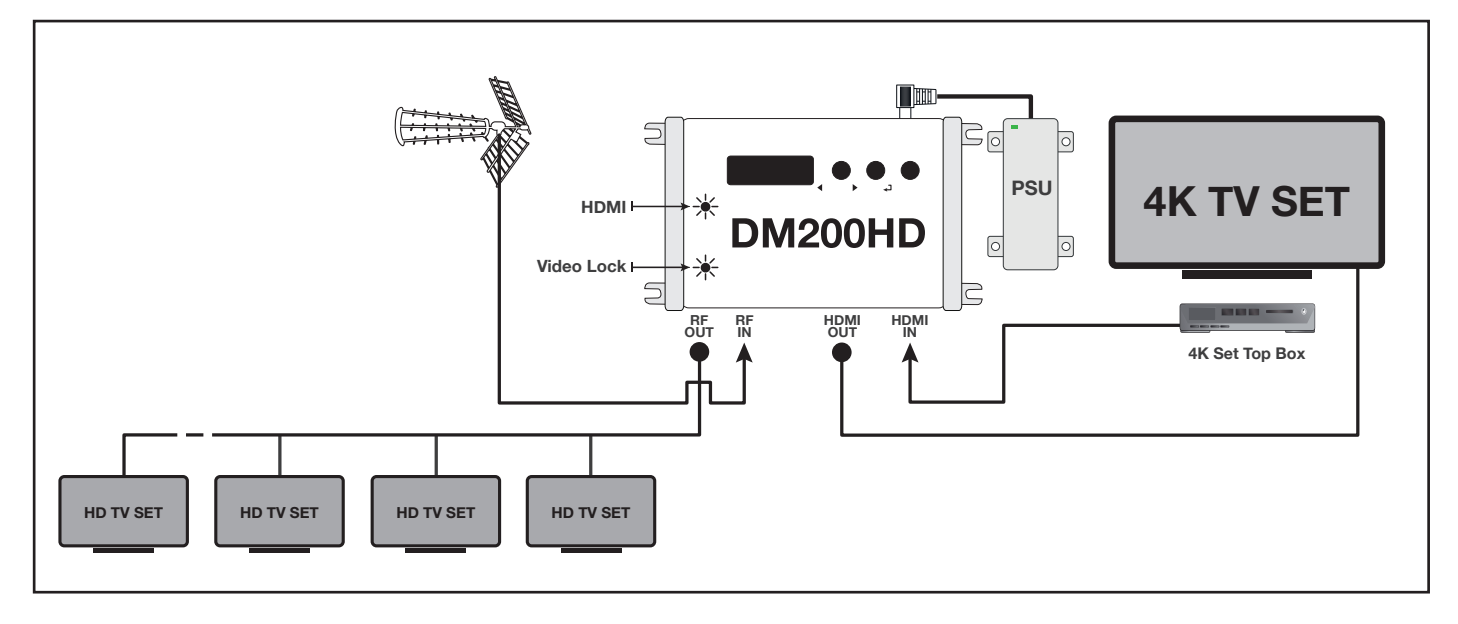

### UTILIZZO CON SORGENTE PENDRIVE USB

- 1\_Collegare i cavi coassiali rispettivamente all'uscita e all'entrata RF.
- 2\_Inserire la chiavetta USB sulla quale si è salvato un file denominato media.ts
- 3\_Collegare il jack di alimentazione e solo poi presa di rete. Terminata la sequenza di boot sarà possibile programmare a piacere il modulatore DM200HD.
- 4\_II led USB TS si accede se viene rilevata la presenza del file media.ts. Il led LOCK si accende se la qualità del file video è conforme e non corrotto.

Note: il bitrate del video salvato nella chiavetta usb non deve eccedere il bitrate del encoder del DM200HD.

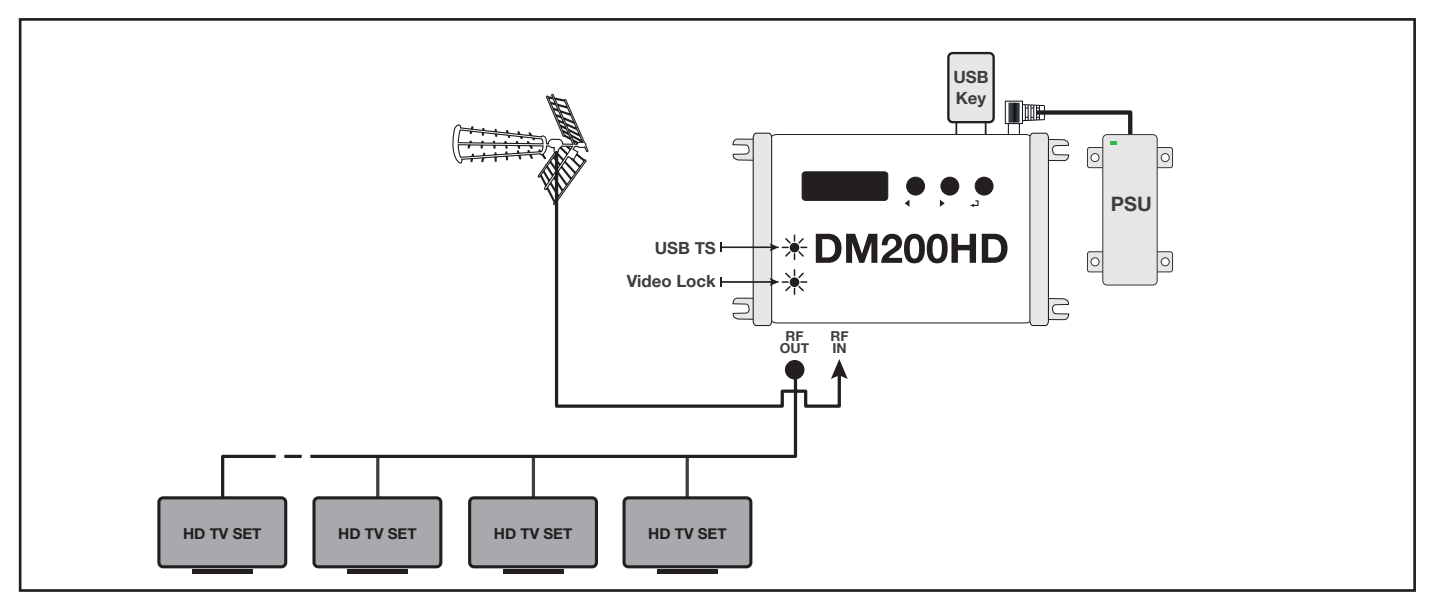

### Programmazione

- 1. Premere brevemente per attivare il display
- 2. Mantenere premuto 🚽 per 5 secondi per

accedere ai menu di programmazione

In caso di inattività per più di 3 minuti il display si spegne in modalità standby.

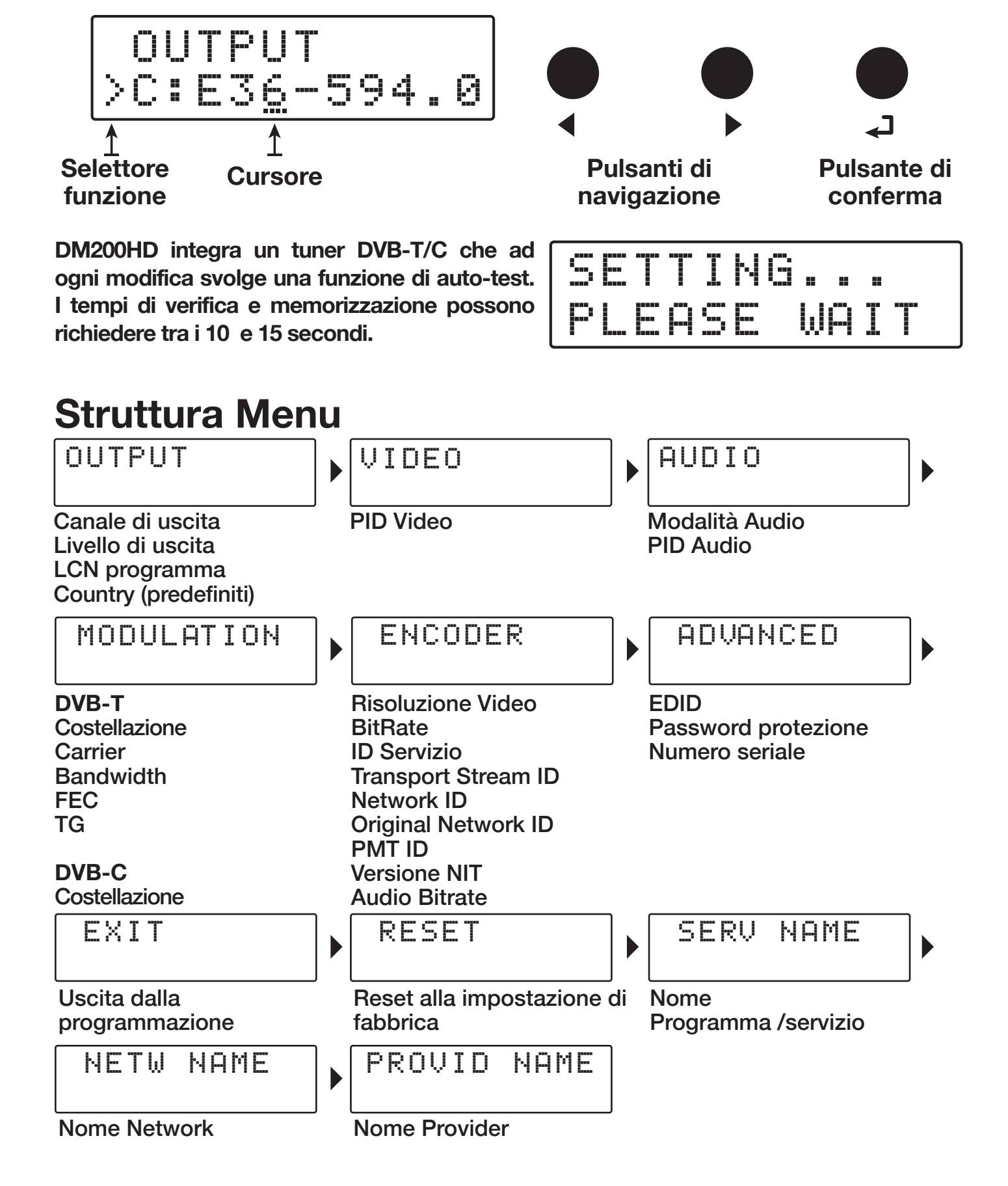

### USCITA

### **USCITA RF**

OUTPUT

### **CANALE DI USCITA**

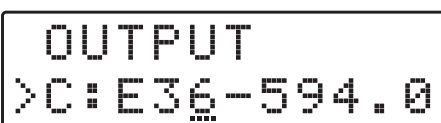

E5+E12/S11+S20/E21+E69 Default: E36

### LIVELLO DI USCITA

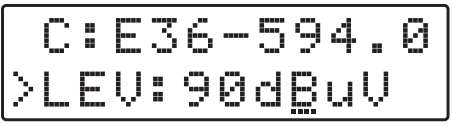

70÷ 100dBµV (passi da 1dB) Default: 75dBµV

#### **N° LCN PROGRAMMA**

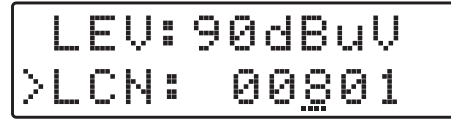

00001 ÷ 65535 Default: 801

#### Parametri paese

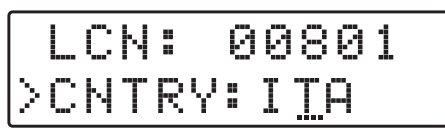

### Si veda la tabella in basso

Premere - per accedere al OUTPUT.

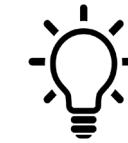

A destra del canale di uscita selezionato è riportato il centro frequenza in MHz

Nota: il massimo livello d'ingresso per un TV è 75dBµV

Posizionare il selettore funzione > su LCN e premere → per attivare il cursore di modifica valore ---, selezionare il numero desiderato mediante i tasti ↓ e confermare premendo →.

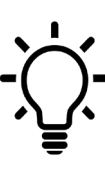

Se nello stesso impianto vi dovessero essere più di un DM200HD è necessario assegnare un numero LCN diverso per ogni modulatore. Per evitare conflitti il valore TSID viene riassegnato automaticamente.

| AUSTRIA   | AUT | GERMANY  | DEU | NETHERLANDS | NLD | SLOVENIA       | SVN |
|-----------|-----|----------|-----|-------------|-----|----------------|-----|
| AUSTRALIA | AUS | GREECE   | GRC | NORWAY      | NOR | SPAIN          | ESP |
| CROATIA   | HRV | HUNGARY  | HUN | NEW ZEALAND | NZL | SWEDEN         | SWE |
| CZECH REP | CZE | ISRAEL   | ISR | POLAND      | POL | SWITZERLAND    | CHE |
| DENMARK   | DNK | IRELAND  | IRL | PORTUGAL    | PRT | UNITED KINGDOM | GBR |
| ESTONIA   | EST | ITALY    | ITA | RUSSIA      | RUS |                |     |
| FINLAND   | FIN | LATVIA   | LVA | SINGAPORE   | SGP |                |     |
| FRANCE    | FRA | MALAYSIA | MYS | SLOVAKIA    | SVK |                |     |

### **AUDIO VIDEO SETUP**

### **VIDEO SET UP**

VIDEO

Premere - per accedere al menu VIDEO.

#### **VIDEO PID**

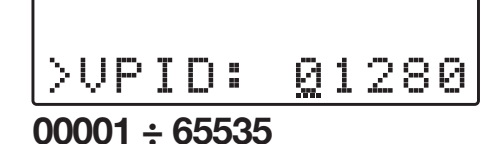

Posizionare il selettore funzione > su VPID e premere ↓ per attivare il cursore di modifica valore ----, selezionare il valore numero desiderato mediante i tasti ↓ e confermare premendo ↓.

### AUDIO

AUDIO

Premere - per accedere al menu AUDIO.

### AUDIO MODE

AUDIO >MODE:MPEG

MPEG / AC / DTS / AAC

### **AUDIO PID**

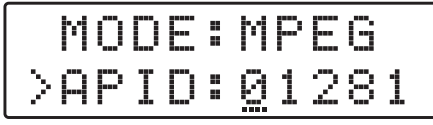

00001 ÷ 65535

Posizionare il selettore funzione > su **MODE** e premere - per attivare il cursore di modifica valore ---, selezionare il tipo di audio desiderato mediante i tasti • e confermare premendo - .

Posizionare il selettore funzione > su APID e premere ↓ per attivare il cursore di modifica valore ----, selezionare il valore numero desiderato mediante i tasti ↓ e confermare premendo ↓.

### MODULAZIONE

MODULATION

Premere - per accedere al menu MODULATION.

#### STANDARD

MODULATION

DVB-T - DVB-C

**DVB-T** COSTELLAZIONE

DVB: DVB-T >COST:64QAM

QPSK - 16 - 64QAM

#### NUMERO PORTANTI

|   | С | 0 | 5 | Τ | 6 | 4 | Q | Α | М |  |
|---|---|---|---|---|---|---|---|---|---|--|
| > | С | Π | R | R | 8 | К |   |   |   |  |

2K - 8K

#### AMPIEZZA CANALE

|        | С | Α | R | R |   |   | 8 | К |
|--------|---|---|---|---|---|---|---|---|
| $\geq$ | В | W |   | 8 | М | Η | Z |   |

6 - 7 - 8 MHz

#### **RAPPORTO CODIFICA**

BW:8 >FEC:7∠8

1/2 - 2/3 - 3/4 - 5/6 - 7/8

**INTERVALLO DI GUARDIA** 

|        |   |   | С | 7 | / | 8 |   |
|--------|---|---|---|---|---|---|---|
| $\geq$ | Γ | 9 | • | 1 | < | 3 | 2 |

1/32 - 1/16 - 1/8 - 1/4

### **DVB-C** COSTELLAZIONE

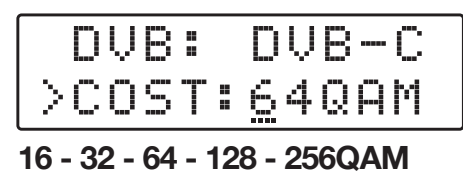

Posizionare il selettore funzione > su DVB e premere → per attivare il cursore di modifica valore ---, selezionare lo standard di modulazione desiderata mediante i tasti ♦ e confermare premendo →.

Posizionare il selettore funzione > su COST e premere - per attivare il cursore di modifica valore ----, selezionare la costellazione desiderata mediante i tasti • • e confermare premendo -...

Posizionare il selettore funzione > su CARR e premere - per attivare il cursore di modifica valore ---, selezionare 2K oppure 8K mediante i tasti • e confermare premendo -.

Posizionare il selettore funzione > su BW e premere
→ per attivare il cursore di modifica valore ---,
selezionare l'ampiezza desiderata mediante i tasti
♦ e confermare premendo

Nota: La larghezza di banda canale viene assegnata automaticamente selezionando il canale di uscita.

Posizionare il selettore funzione > su FEC e premere ↓ per attivare il cursore di modifica valore ----, selezionare il valore FEC mediante i tasti ↓ e confermare premendo ↓.

Posizionare il selettore funzione > su Tg e premere → per attivare il cursore di modifica valore ---, selezionare l'intervallo di guarda mediante i tasti ↓ e confermare premendo →.

Posizionare il selettore funzione > su COST e premere ← per attivare il cursore di modifica valore ----, selezionare la costellazione desiderata mediante i tasti ← ▶ e confermare premendo ←.

### **ENCODER**

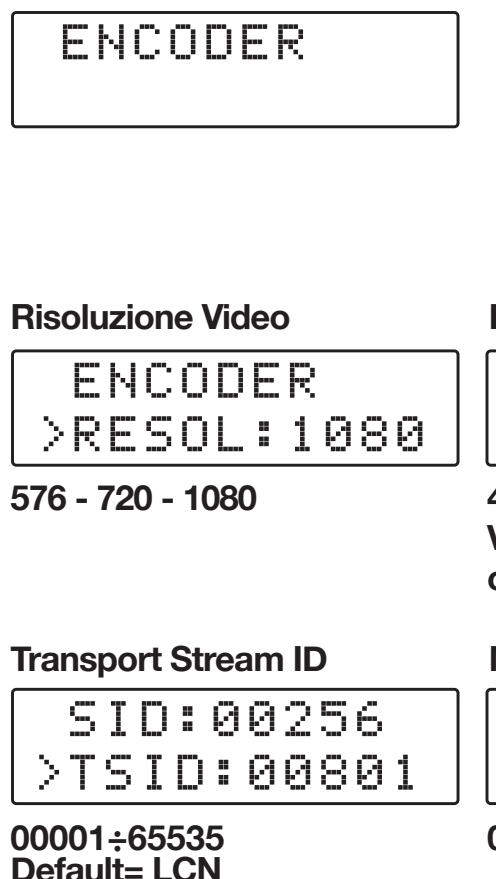

**PMT ID** 

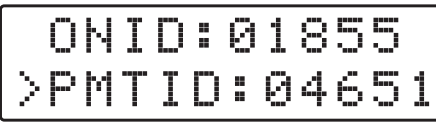

00001÷65535

### **ADVANCED**

ADVANCED

### Premere per accedere al menu ENCODER.

Posizionare il selettore funzione > sul parametro che si desidera modificare e premere  $\leftarrow$  per attivare il cursore di modifica valore ---, selezionare il valore desiderato mediante i tasti ( ) e confermare premendo -

#### **Bit Rate Video**

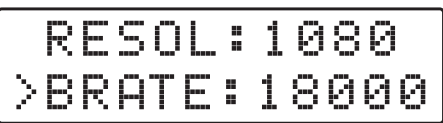

4000... 30.000 Mbps Verificare i parametri contenuti nelle tabelle (1) e (2)

#### **Network ID**

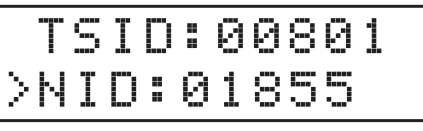

00001÷65535

### Versione NIT

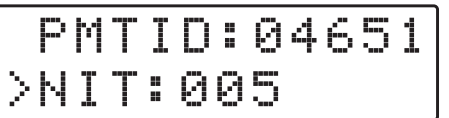

001÷999

#### **ID** Servizio

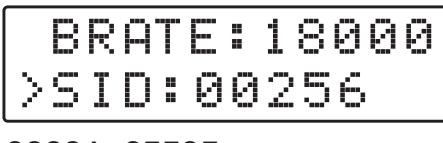

00001÷65535

### **Original Network ID**

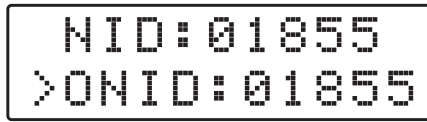

00001÷65535

### **Bitrate Audio**

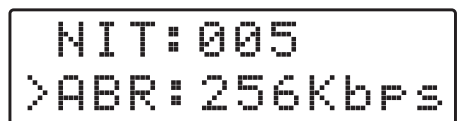

64-96-112-128-160-192-224-256-320-384 Kbps

Premere 
per accedere al menu ADVANCED.

Posizionare il selettore funzione > sul parametro che si desidera modificare e premere - per attivare il cursore di modifica valore ---, selezionare il valore desiderato mediante i tasti 4 le confermare premendo -

#### EDID

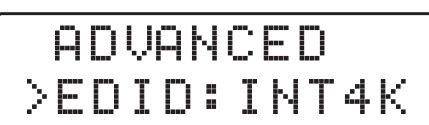

Codice di protezione

EDID: INT4K >PSW:000

Numero seriale dispositivo

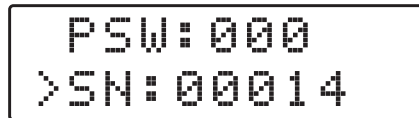

INT2K; INT4K; COPY

INT2K= HDMI Bypass solo HD INT4K= HDMI Bypass HD e 4K COPY= Acquisizione risoluzione da ingresso HDMI TV

EXIT

EXIT

CONFIRM? YE<u>S</u>NO

### RESET

RESET

CONFIRM? YE<u>s</u> NO

### NOME PROGRAMMA

SERV NAME

| 9        | - E | RV | ΝA  | ΜE |
|----------|-----|----|-----|----|
| $\geq 0$ | ЭM  | 20 | 0HD |    |

### **NOME NETWORK**

NETW NAME

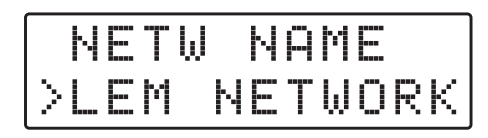

### NOME PROVIDER

PROVID NAME

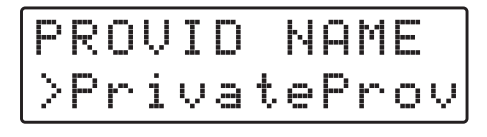

Per abbandonare correttamente la procedura di programmazione selezionare il menu EXIT e premere ←J. Selezionare YES e premere ←J per confermare.

Se si desidera continuare la programmazione selezionare NO e premere ← per confermare.

Per ripristinare tutti i valori a quelli di default predefiniti in fabbrica selezionare il menu **RESET** selezionare **YES** e premere **4** per confermare.

Nota: confermando il RESET delle impostazioni il DM200HD eseguirà il REBOOT di accensione.

Premere ← per accedere al menu SERVICE NAME. Per modificare il nome programma posizionare il selettore funzione > sul nome che si desidera modificare, premere ← per attivare il cursore di modifica --- e sequenzialmente selezionare il carattere alfanumerico desiderato mediante i tasti ← confermare la scelta premendo ←.

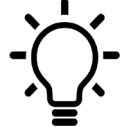

Il nome del programma pre-assegnato è DM200HD. Vi è la possibilità di modificarlo a piacere fino a 11 caratteri alfanumerici.

Premere - per accedere al menu NET NAME.

Premere 
per accedere al menu PROVID NAME.
Per modificare il nome provider posizionare il
selettore funzione > sul nome che si desidera
modificare, premere 
per attivare il cursore
di modifica ---- e sequenzialmente selezionare il
carattere alfanumerico desiderato mediante i tasti
confermare la scelta premendo 
.

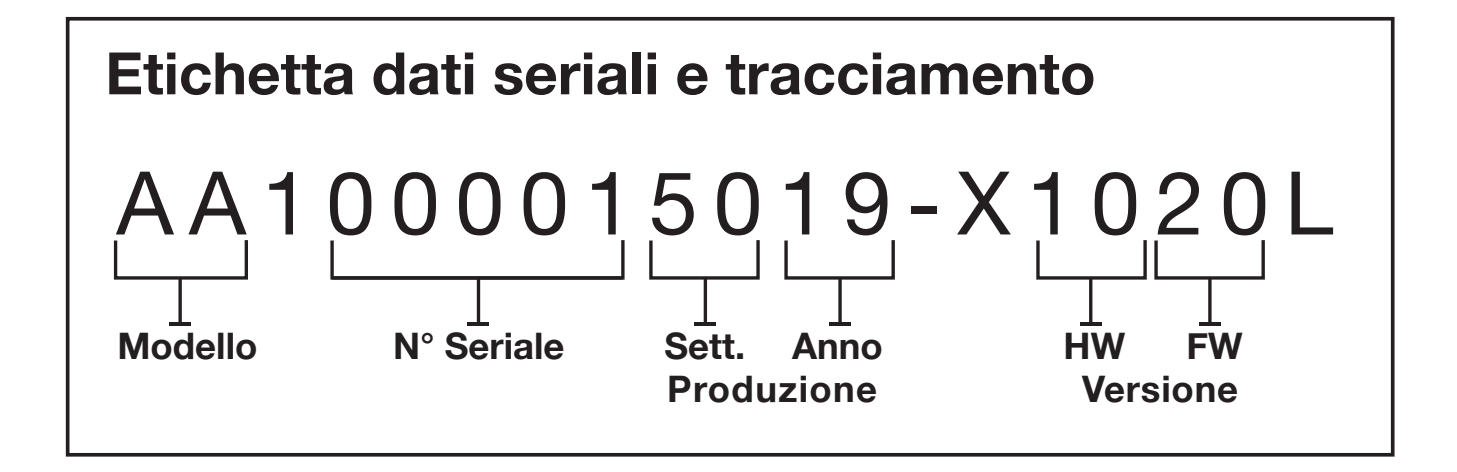

LEM ELETTRONICA srl · Via Grezze, 38 · 25015 Desenzano d/G · Italy Tel. +39 0309120006 · Fax. +39 0309123035 · info@lemelettronica.it www.lemelettronica.it